## Video Download Helper Tutorial

Video DownloadHelper es una extensión que se puede instalar en los navegadores Chrome y Fierfox. El icono de la extensión se queda en la barra de marcadores para tenerlo a mano cunado lo queramos utilizar. Con esta extensión se puede descargar el contenido multimedia de cualquier sitio web, tanto vídeos como audios. Cuando accedemos a una web que contiene estos archivos el icono se activa y permite la descarga como se explica a continuación.

## Pasos para el uso de Video DownloadHelper

**PASO 1**. **SE INSTALA LA EXTENSIÓN**. Se accede al navegador Chrome o Fierfox y se busca la extensión Video DownloadHelper y se añade al navegador.

https://chrome.google.com/webstore/detail/video-downloadhelper/ImjnegcaekIhafolokijcfjliaokphfk?hl=es

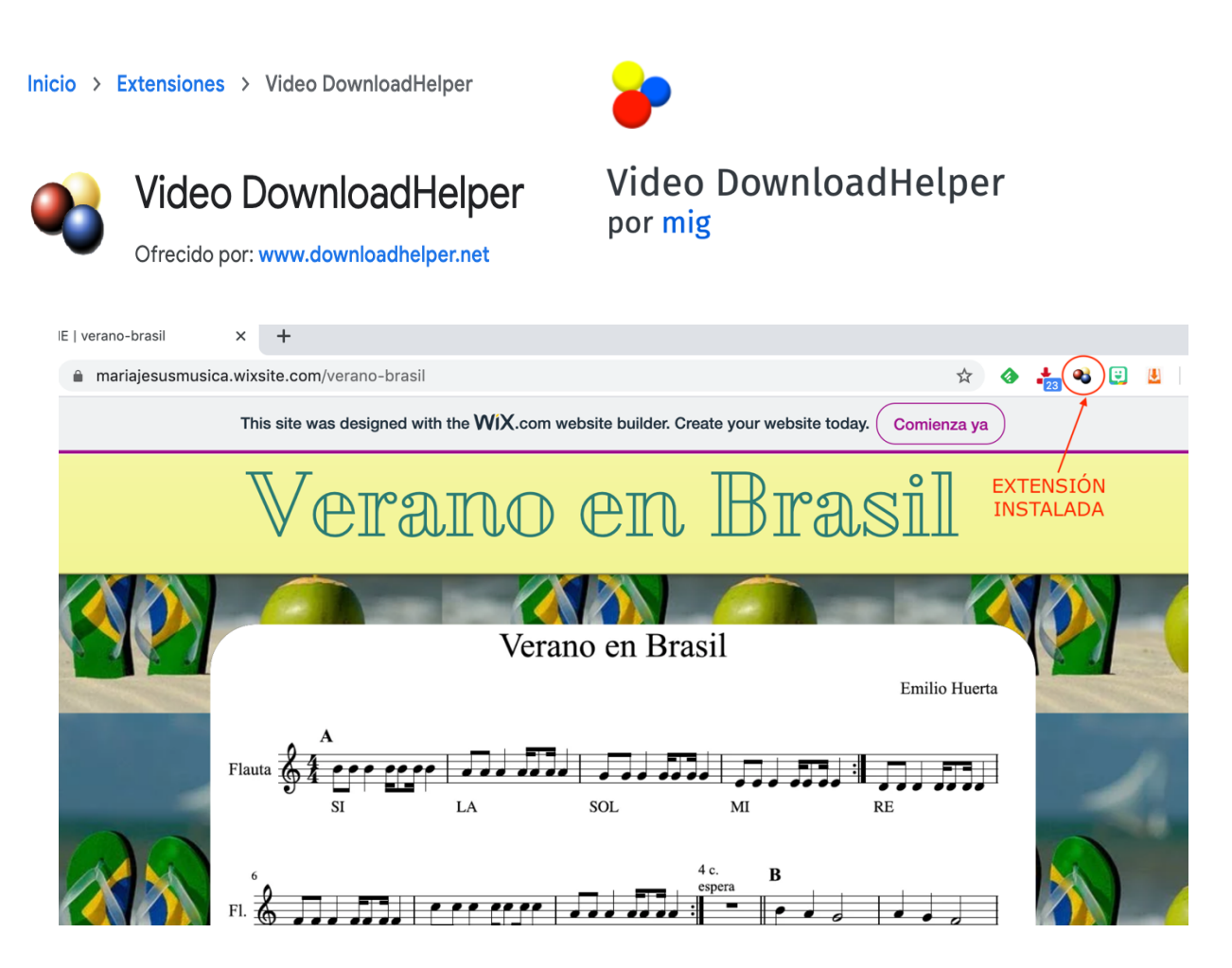

## PASO 2. ACCESO A LA WEB DONDE ESTÁ LA MÚSICA

Accedemos a la página Web donde está la música que queremos descargar. La extensión enseguida detecta si hay contenido multimedia y el icono pasará de estar en colores grises a los tres colores propios de la aplicación.

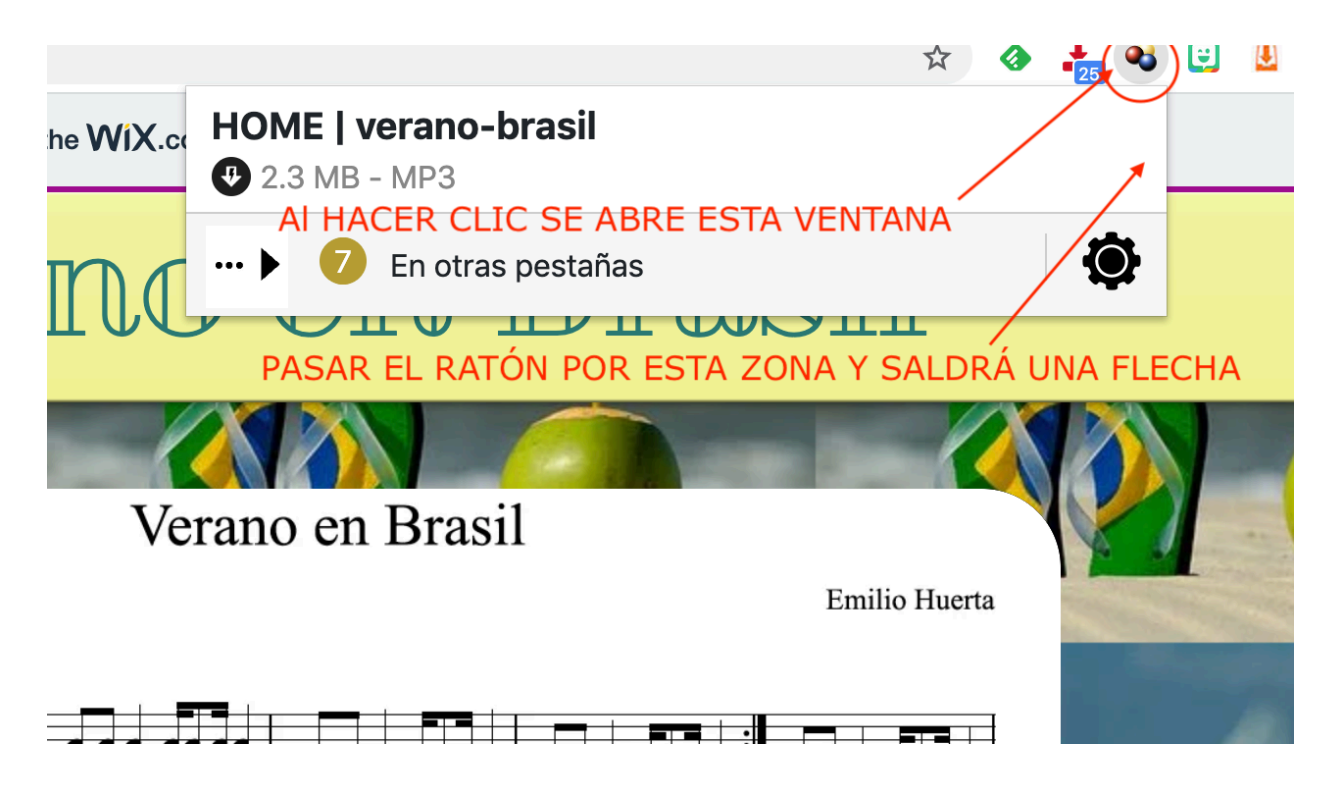

Veremos varias opciones de descarga:

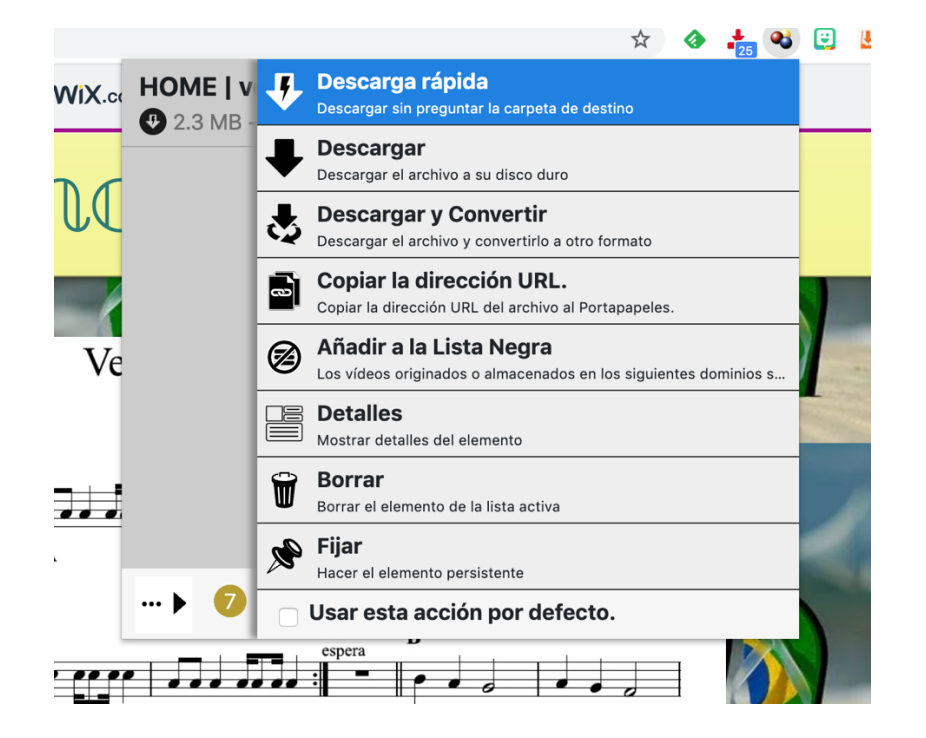

Hacemos clic en la opción "Descargar" para guardar el archivo en nuestro ordenador. Nos saldrá otro mensaje:

| 🗣 Método de descarga                                                                                                    | $\otimes$        |
|----------------------------------------------------------------------------------------------------|------------------|
| La descarga actual puede ser realizada desde el navegad<br>desde la Aplicación Auxiliar.                                                                           | lor o            |
| Por razones técnicas, la descarga desde el navegador pu<br>rechazada por el servidor y no es posible definir una carp<br>alternativa a la establecida por defecto. | iede ser<br>beta |
| Usar este método por defecto la próxima vez                                                                                                    |                  |
| CLIC Usar el navegador Usar la Aplicación A                                                                                                    | Auxiliar         |

Después solo esperamos a que se produzca la descarga. Encontraremos el **archivo MP3** descargado en la carpeta de descargas o en la que tengamos configurada para tal fin.